## ۱\_۴\_ مقدمه

اینترنت شبکه ای از رایانه ادر کل جهان است که به هم اتصال دارند. شبکه ای که از لحاظ مقیاس جغرافیایی در سطح جهان گسترش یافته است. اینترنت مخفف کلمات International Network به معنای شبکه جهانی می باشد. به همین علت در این شبکه بسیار بزرگ، حجم عظیمی از داده ها و دانش بشری ذخیره شده و قابل دسترس است. این شبکه عظیم جهانی در ابتدا با انگیزه اتصال چند مرکز دانشگاهی محدود و چند مرکز نظامی در اواخر سال ۱۹۶۰ میلادی به وجود آمد. به مرور با اضافه شدن قابلیتهای این شبکه تعداد استفاده کنندگان از آن فزونی یافت تا اینکه در اواسط دهه ۱۹۹۰ شبکه اینترنت تقریباً به صورت همگانی در آمد. وابسته شدن بیشتر فعالیتهای روزمره به اینترنت حکایت از آغاز دوران تاریخی نوینی در عرصه های گوناگون علوم، فناوری و به خصوص در نحوه تفکر انسان دارد. شواهد زیادی در دست است که از آنچه اینترنت برای بشر خواهد ساخت و خواهد کرد، تاکنون تنها مقدار بسیار اندکی به واقعیت درآمده است.

شبکه به قدری گسترده شده و تنوع فعالیت هایی که روی آن انجام میشود زیاد است که تصور دنیای بدون اینترنت برای کسانی که از آن استفاده کرده اند، امری محال است.

# 4\_1

#### مزایا و کاربردهای اینترنت

اینترنت چه مزایا و کاربرد هایی در زندگی دارد؟ اینترنت شبکهای از شبکهها در سراسر دنیاست که میلیونها کاربر و رایانه را در تمامی جهان به هم متصل کرده است. این امر مزایای فراوانی را ایجاد میکند که برخی از آنها به این قرار است: • دسترسی به منابع عظیمی از دادهها و دانش بشری • قابلیت تعامل با سایر افراد (دوستان، .. . ) • بهرهمندی از خدمات آموزشی، تفریحی، تجاری و غیره صرفه جویی در زمان و هزینه ها ایجاد منابع جدید درآمد • ایجاد سهولت در انجام کارها

**\ • V** 

## ۴\_۳

#### اتصال به اینترنت

#### چگونه می توان به اینترنت متصل شد؟

اولین گام برای استفاده از اطلاعات موجود در اینترنت، برقراری ارتباط بین رایانه شخصی با شبکه اینترنت است. چند روش اصلی برای انجام این کار عبارتاند از: الف) استفاده از شبکهای که به اینترنت متصل است (شبکه LAN) س) برقراری ارتباط از طریق خطوط تلفن(Dial Up) ب) استفاده از تجهيزات پرسرعت ADSL ت) استفاده از خدمات بی سیم(Wireless) یا وایمکس در هر یک از روش های گفته شده امکاناتی لازم است که عبارت اند از: • مرکزی که بتوان از طریق آن به شبکه جهانی اینترنت متصل شد. به این نوع مراکز اصطلاحاً ارائه دهنده خدمات اينترنت'يا ISP مي گويند. • یک دستگاه مودم برای اتصال به ISP • بستری که اتصال رایانه به ISP را فراهم کند. برای این منظور رایجترین بستر خطوط تلفن است و در برخی موارد فیبرهای نوري اختصاصي مورد استفاده كاربران قرار مي گيرد. معمولاً از فيبر نوري زماني استفاده مي شود كه نياز به مبادله حجم بالايي از اطلاعات (در حد چند صد مگا بایت در ثانیه) وجود داشته باشد. در حالتی که یک رایانه عضو یک شبکه محلی باشد، برای استفاده از اینترنت کافی است سرور یا یکی از رایانههای عضو شبکه اینترنت متصل باشد. در این صورت تمامی رایانهها می توانند بدون نیاز به نصب تجهیزات خاصی و با به اشتراک گذاری ساده، به اینترنت متصل شوند. در این روش کافی است تنظیمات مناسب توسط مدیر شبکه در رایانهها انجام شود.احتمالاً در سایت رایانهای هنرستان شما برای اتصال به اینترنت، از

این روش استفاده شده است.

**ایجاد یک اتصال اینترنتی** در ویندوز ۷ می توانید یکی از سه نوع ارتباط اینترنتی: بی سیم، پر رعت و تلفنی را آماده و تنظیم کنید. در ابتدا باید یک اتصال ایجاد کنید. برای این کار مراحل صفحه بعد را انجام دهید. • در نوار task bar روی آیکون شبکه (Network) کلیک کنید (شکل ۱\_۴).

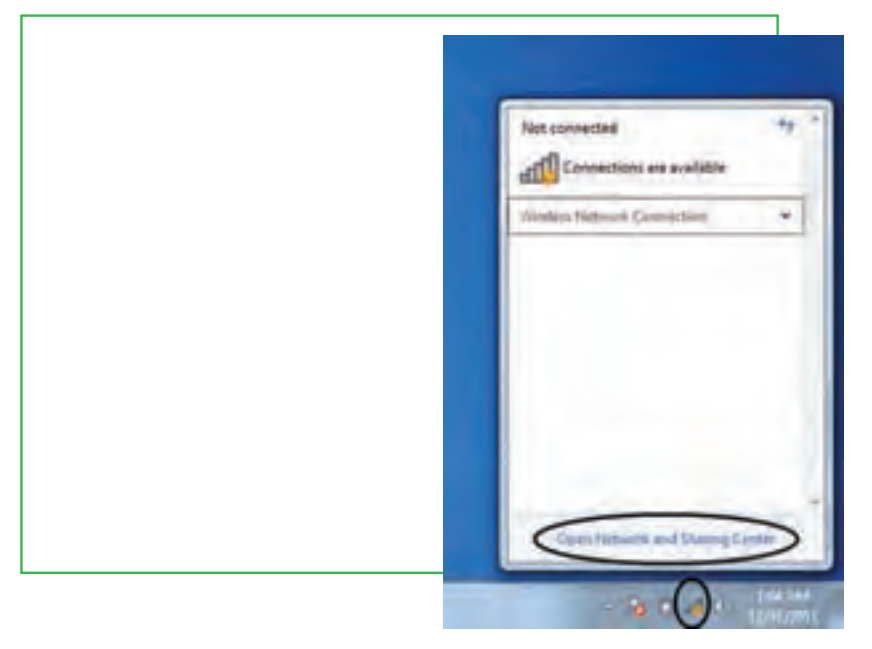

شکل ۱\_۴

- گزینهٔ Open Network and sharing center را از منوی بازشده انتخاب نمایید.
- در پنجره بازشده گزینه Setup a new connection Or network را انتخاب کنید (شکل ۲\_۴).
- در پنجره بازشده گزینه Connect to the internet را انتخاب سپس روی دکمه Next کلیک کنید (شکل ۳\_۴).

| No 140 ten Into 140                                                                                                    |                                                              |
|----------------------------------------------------------------------------------------------------|--------------------------------------------------------------|
| Constituted layers<br>Manage and processing<br>Charge address of the same<br>Charge address of the same<br>address<br>Manage<br>Manage<br>Manage<br>Manage<br>Manage<br>Manage Manage | View your basic names is information and set up convections: |

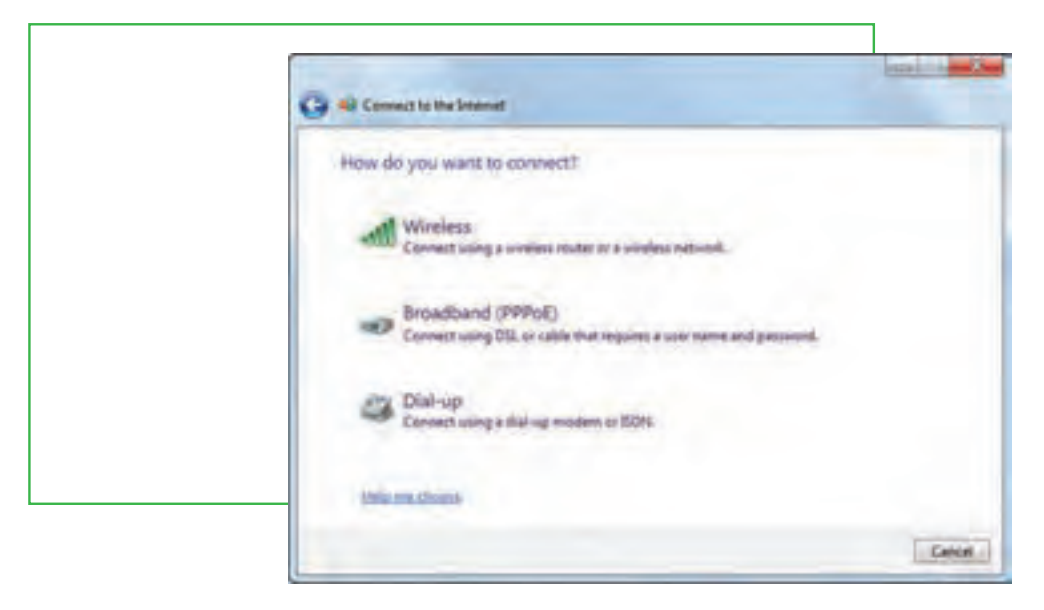

شکل ۳\_۴

• حال در پنجره مربوطه باید نوع اتصال اینترنتی را تعیین کنید (شکل ۴\_۴).

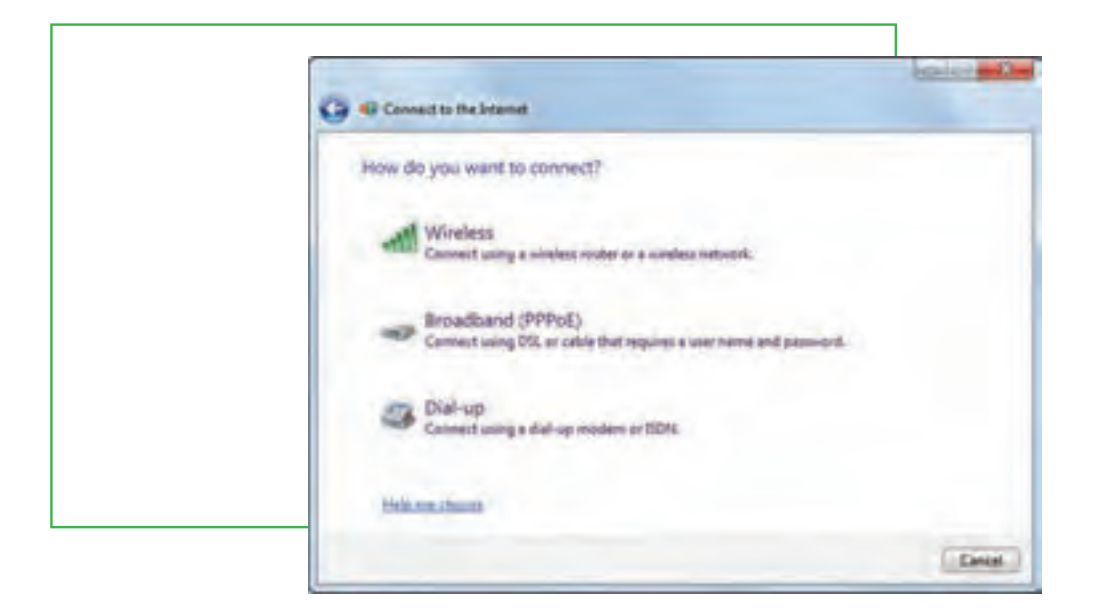

شکل ۴\_۴

**ایجاد ارتباط بی سیم** اگر مجهز به تجهیزات بی سیم باشید با اتصال مربوطه می توانید به اینترنت وصل شوید. همان طور که در شکل ۴-۴ می بینید، با انتخاب گزینه Wireless، می توانید یک ارتباط بی سیم ایجاد کنید. با کلیک روی این گزینه پنجرهای از فهرست شبکههای بی سیم موجود در فضای شما را نشان می دهد (شکل ۵-۴).

| Wireless Network Connection |
|-----------------------------|
| Pédram                      |
| Connect automatically       |
| Faihed                      |
| datak.                      |
| Other Network               |

شکل۵\_۴

- روی شبکهٔ خود کلیک کنید سپس دکمه Connect را انتخاب نمایید.
- اگر احتیاج به رمز باشد، از شما درخواست می شود، رمز را وارد کنید (شکل ۶-۴).
  سپس کلید Ok را کلیک کنید.

| Type the netw | vork security key |         |    |
|---------------|-------------------|---------|----|
| Security key: | Hide characters   |         |    |
| -             |                   | OK Canc | el |

• برای اطمینان از اتصال روی آیکون Network کلیک کنید (شکل ۴\_۴).

| Wireless Network C | unnection |       |    |
|--------------------|-----------|-------|----|
| Metodi_WilFi       | Connected | -11   |    |
| EMark              |           | -11   |    |
| Pedram             |           | aff   | ÷. |
| Failward           |           | d     |    |
| ean.t.t.           |           | , all |    |
| datak              |           | sil   |    |
| EchoLite_BMG35_cl  | ba603     | sill. |    |
| Other Network      |           | 51    |    |

شکل ۷\_۴

• ویندوز ۷ اتصال به اینترنت را در اینجا نشان می دهد.

### ايجاد اتصال پرسرعت

در شکل ۴-۴ گزینه دوم (PPPOE) broadband ، برای ایجاد اتصال پرسرعت است.

• در این شکل روی گزینه (broadband (PPPOE را کلیک کنید.

• در پنجرهٔ مربوط در قسمت Username، نام کاربری خود را وارد کنید (شکل ۴\_۴).

| Type the information                   | en from your Internet service provider.                                           |
|----------------------------------------|-----------------------------------------------------------------------------------|
| Star same:                             | Plane your Dif gave you!                                                          |
| Festeand:                              | (Parsoned your GP gives you)                                                      |
|                                        | Show characters                                                                   |
| Convection name                        | Treadland Connection                                                              |
| CAbro ather perp<br>This against allow | le to use this convection.<br>I aryone with access to this computer to use this c |

- در قسمت Password، رمز را وارد کنید.
- با انتخاب گزینه Remember this Password، از واردکردن نام کاربری و رمز در دفعات بعدی جلوگیری می شود.
  - در صورت تمایل می توانید نام اتصال را در قسمت connection name تغییر دهید.
    - این نام تنها برای این است که بدانید با چه اتصالی به اینترنت وصل می شوید.
      - روى گزينه Connect كليك كنيد تا اتصال پرسرعت ايجاد شود.

### ايجاد اتصال تلفنى Dial-Up

در شکل ۴\_۴ روی گزینه Dial-Up کلیک کنید.

در پنجره باز شده ابتدا در قسمت Dial-up phone number، شماره تلفن اتصال به شبکه را وارد کنید (شکل ۹-۴).

| Type the information                      | from your Internet service provider (                                       | 1SP)        |
|-------------------------------------------|-----------------------------------------------------------------------------|-------------|
| Dal-up phone number:                      | Phase surder your SP gene (mi)                                              | Eldra Balet |
| User name                                 | (Flains) year EP (price year)                                               |             |
| Passand                                   | (Personal years DF gave you)                                                |             |
|                                           | Show characters                                                             |             |
| Connection name                           | Dal-up Conception                                                           | -           |
| S Allow other people<br>The option allows | te ute this connection<br>myone with access to this computer to use this co | conection.  |
| Limit Adult an UP                         |                                                                             |             |

شکل ۹\_۴

سپس در قسمت Username و Password به ترتیب نام کاربری و رمز را وارد کنید. با کلیک روی گزینه Connect، اتصال تلفنی مربوطه ایجاد می شود

پس از ایجاد اتصال اینترنتی به یکی از سه روش قبل، اکنون می توانید با استفاده از آن به اینترنت متصل شوید.

برای این منظور: روی آیکون Network کلیک نمایید. روی اتصال اینترنتی خود کلیک نمایید. دکمه Connect را انتخاب نمایید.

نكته

اگر اتصال تلفنی را انتخاب کنید کادر محاورهای باز می شود که روی آن باید دکمه Dial را کلیک کنید. پس از اتمام کار باید اتصال خود را قطع کنید تا زمان اشتراکتان بیهوده مصرف نشود.

### استفاده از اینترنت در اماکن عمومی

در بسیاری از اماکن عمومی مانند فرودگاهها، کتابخانهها و دانشگاهها امکان استفاده از اینترنت بصورت بی سیم و با استفاده از رایانههای کیفی امکانپذیر است. برای این منظور لازم است کاربر تنظیمات رایانه خود را متناسب با دستورالعملی که معمولاً در این اماکن در معرض دید عموم قرار می دهند، انجام دهد تا بتواند از اینترنت استفاده کند. معمولاً استفاده کنندگان از اینترنت در این حالت ملزم به پرداخت هزینه نیستند.

#### استفاده از اینترنت در کافینتها

کافینتها اماکنی هستند که به کاربران امکان استفاده از اینترنت و تجهیزات رایانهای به منظور استفادههای کوتاه مدت را میدهند. معمولاً کاربران با توجه به مدت زمان استفاده از خدمات کافینت ملزم به پرداخت هزینه هستند.

#### استفاده از اینترنت در دکههای وب

دکههای وب (وب کیوسک) همانند تلفنهای کارتی شهری، پایانههایی هستند که کاربران می توانند با استفاده از یک کارت مخصوص و یا پرداخت نقدی که معمولاً با سکه انجام می شود، از اینترنت استفاده کنند. دکههای وب در اماکن عمومی قرار داشته و معمولاً شامل یک دستگاه رایانه مختص اتصال به اینترنت هستند. برخی از آنها نیز به منظور اطلاع رسانی در اماکن عمومی یا اماکن تفریحی نصب می شوند. کاربران از این دکهها معمولاً برای انجام امور ضروری مانند سرزدن به پست الکترونیکی و کسب اطلاعات گر دشگری استفاده می کنند.

#### استفاده از اینترنت به وسیلهٔ تلفن همراه

یکی از ابزارهایی که به تازگی به دنیای اینترنت راه یافته تلفن همراه است که به کاربر امکان اتصال به اینترنت را می دهد. بسیاری از تلفنهای همراه دارای سیستم عامل و مرورگر اینترنت مخصوصی هستند که امکان استفاده از اینترنت را برای آنها فراهم می کند. در این وسیله برای مرور صفحات وب نیازی به شماره گیری نبوده و کاربر بدون انجام هر گونه فعالیت خاص و تنها با وارد کردن آدرس صفحه مورد نظر می تواند از اینترنت در گوشی تلفن همراه خود استفاده کند. در حال حاضر تعداد محدودی از اپراتورهای تلفن همراه در ایران این امکان را فراهم کرده ند. علاوه بر این، معمولاً لازم است پایگاههای اطلاع رسانی نسخهای مخصوص از صفحات وب برای استفاده در تلفن همراه تولید کرده و در پایگاه خود قرار دهند.

### 4\_4

### پایگاه، صفحه وب و مرورگر

#### مفاهیم پایگاه، صفحه وب و مرورگر اینترنتی به چه معناست؟

در شبکه اینترنت سازمانها و افراد، اطلاعات مورد نظر خود را با روشها و قالبهای مختلف ارایه می کنند. یکی از این روشها، شبکه گسترده جهانی (World wide web) یا به اختصار وب است. این بخش به دلیل اینکه حالت چندرسانهای دارد، توسعه بیشتری یافته است. در این روش اطلاعات بیشتر در قالب صفحات وب ارایه می شود. به مجموعه چند صفحه که توسط فرد یا سازمانی ایجاد و نگهداری می شود پایگاه (سایت وب'، تارنما و....) گفته می شود. یک صفحه از پایگاه به عنوان صفحه اصلی (Home Page) خوانده می شود.

### دسترسی به صفحات وب

در اینترنت دسترسی به پایگاه و صفحات وب از طریق آدرس آنها انجام می شود. هر پایگاه دارای آدرسی است که در آدرس تمام صفحات متعلق به آن پایگاه تکرار می شود. هر صفحه وب نیز دارای آدرس منحصر به فرد<sup>۲</sup> است. آدرس ها دارای ساختار استاندارد هستند که شامل سه بخش مجزا است. به عنوان مثال پایگاه رشد را با آدرس http://www.roshd.ir در نظر بگیرید.

#### . http:// قرارداد ارسال صفحات: نوع قرارداد ارسال صفحات را نشان میدهد.

WWW نوع سرویس: نشاندهنده این است که سرویس مورد استفاده وب است.

roshd.ir نام دامنه: دامنه را مشخص میکند. نام دامنه شامل یک نام و یک پسوند است که پسوند نام دامنه، نوع پایگاه را مشخص میکند. جدول زیر برخی از انواع دامنهها را مشخص میکند.

| دامنهه | . نام | _4_1 | جدول |
|--------|-------|------|------|
|--------|-------|------|------|

| پسوند | نوع پایگاه                  |  |
|-------|-----------------------------|--|
| СОМ   | تجارى                       |  |
| EDU   | آموزشی (دانشگاهها)          |  |
| MIL   | نظامى                       |  |
| NET   | شبکه (خدمات شبکه و اینترنت) |  |
| ORG   | سازمانى                     |  |
| GOV   | دولتى                       |  |

### ساختار یک صفحه وب

118

صفحه اول پایگاه رشد را در نظر بگیرید. این صفحه شامل چندین بخش است که معمولاً در بسیاری از صفحات وب قابل مشاهده است. البته باید توجه داشت که قالب پایگاه و نحوه چیدمان و اطلاعات درون یک پایگاه، با توجه به سلیقه طراح آن شکل میگیرد و میتوان پایگاههایی با تنوع بسیار زیاد پیدا کرد که در هیچ قالب خاصی نیست. آنچه در این بخش بیان میشود، اجزایی است که معمولاً بسیاری از پایگاهها و خصوصاً پایگاههای رسمی و دولتی از آن برخوردارند.

**سرصفحه:** در بالاترین قسمت صفحات وب معمولاً نوارباریکی بهصورت افقی وجود دارد که اطلاعات اصلی مربوط به پایگاه شامل نام و وابستگی و اطلاعاتی از این دست را نمایش میدهد. (قسمت سبز رنگ بالای این پایگاه)

منوهای افقی: کلیدهای دسترسی به سایر بخشهای پایگاه که در برخی از پایگاهها علاوه بر بالای صفحه در قسمت پایینی صفحه نیز وجود دارد.

منوی عمودی: در پایگاههای فارسی زبان در سمت راست و در پایگاههای انگلیسی زبان در سمت چپ صفحه، کلیدهای دسترسی (منو) وجود دارد. در بسیاری از موارد این کلیدها شباهت فراوانی به کلیدهای بالای صفحه دارند و در مواردی نیز متفاوت هستند. این کلیدها هم امکان دسترسی سریع به اطلاعات مختلف موجود در پایگاه را فراهم میکند. **بخش اخبار**: در برخی از پایگاهها، قسمتی مخصوص برای اخبار در نظر می گیرند. این اخبار درون یک پنجره و بهصورت متحرک نمایش داده میشوند.

بخش اصلی صفحه: قسمت عمده صفحه که اطلاعات درون آن قرار گرفته است.

پاصفحه: نوار افقی در قسمت پایین صفحه که معمولاً اطلاعات مربوط به زمان به روزآوری صفحه و اطلاعات تماس نوشته میشود.

شمارنده: بخشی که نشان دهنده تعداد کاربران استفاده کننده از اطلاعات پایگاه هستند.

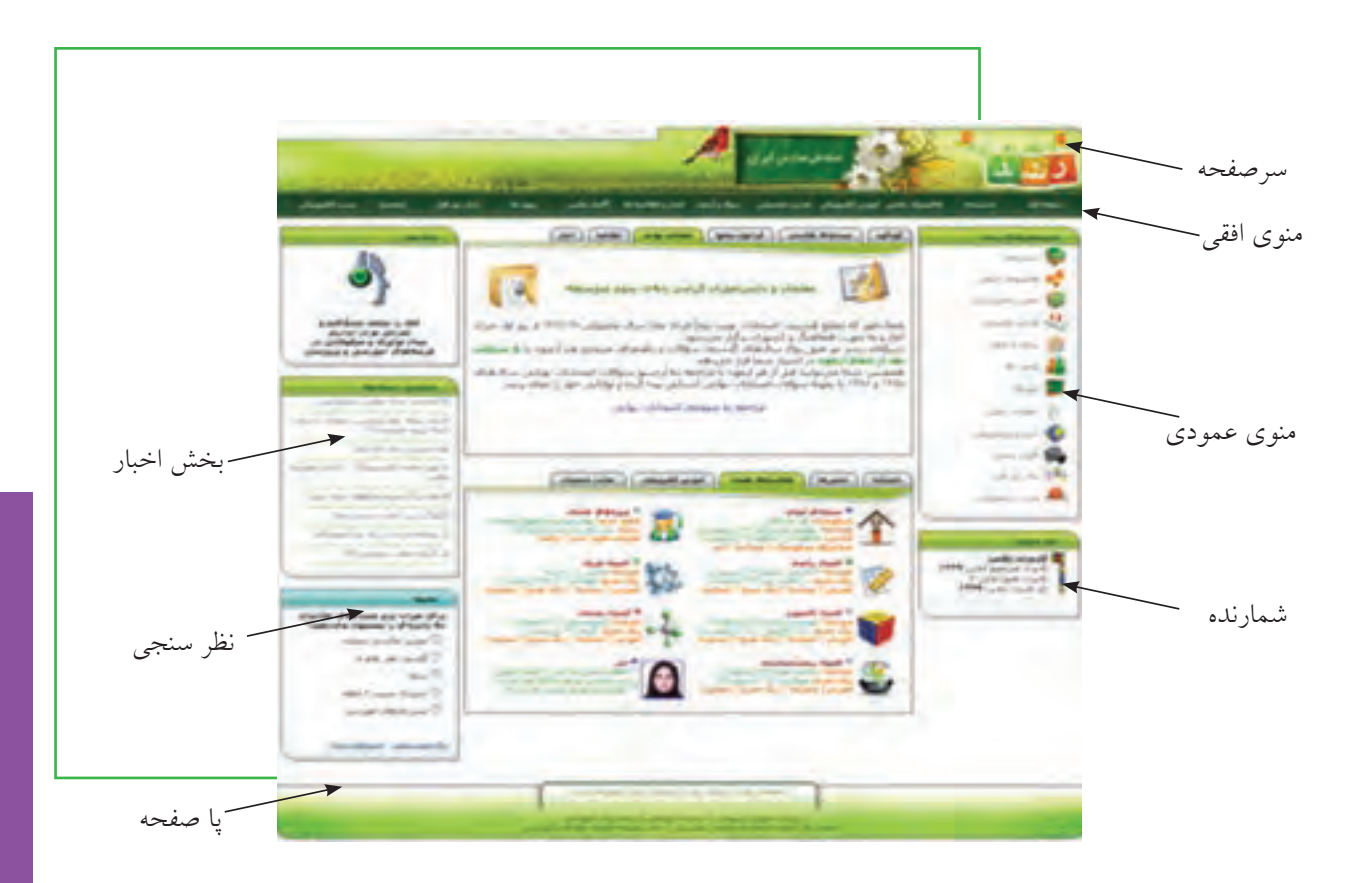

شکل ۱۰ـ۴-۴ بخش های مختلف یک صفحه وب

پیوند: یک پیوند (که به آن لینک هم می گویند)، ارجاعی است به متن، تصویر و یا فیلم که معمولاً اطلاعات بیشتری را در اختیار کاربر قرار میدهد. معمولاً پیوندها به رنگ آبی بوده و وقتی اشارهگر ماوس روی آن قرار می گیرد، به شکل دست در حال اشاره درمی آید. در این حالت با کلیک ماوس، اطلاعات جدیدی نمایش داده می شود.